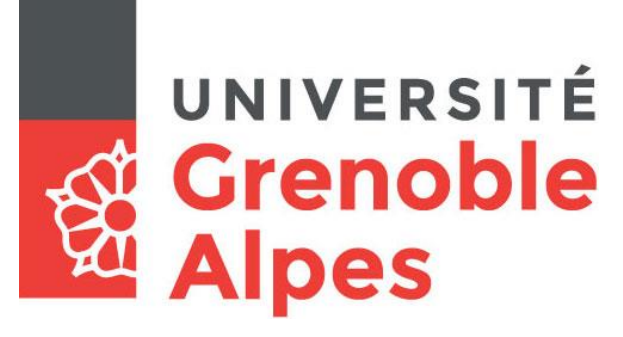

## **Email forwarding**

## **UGA Students**

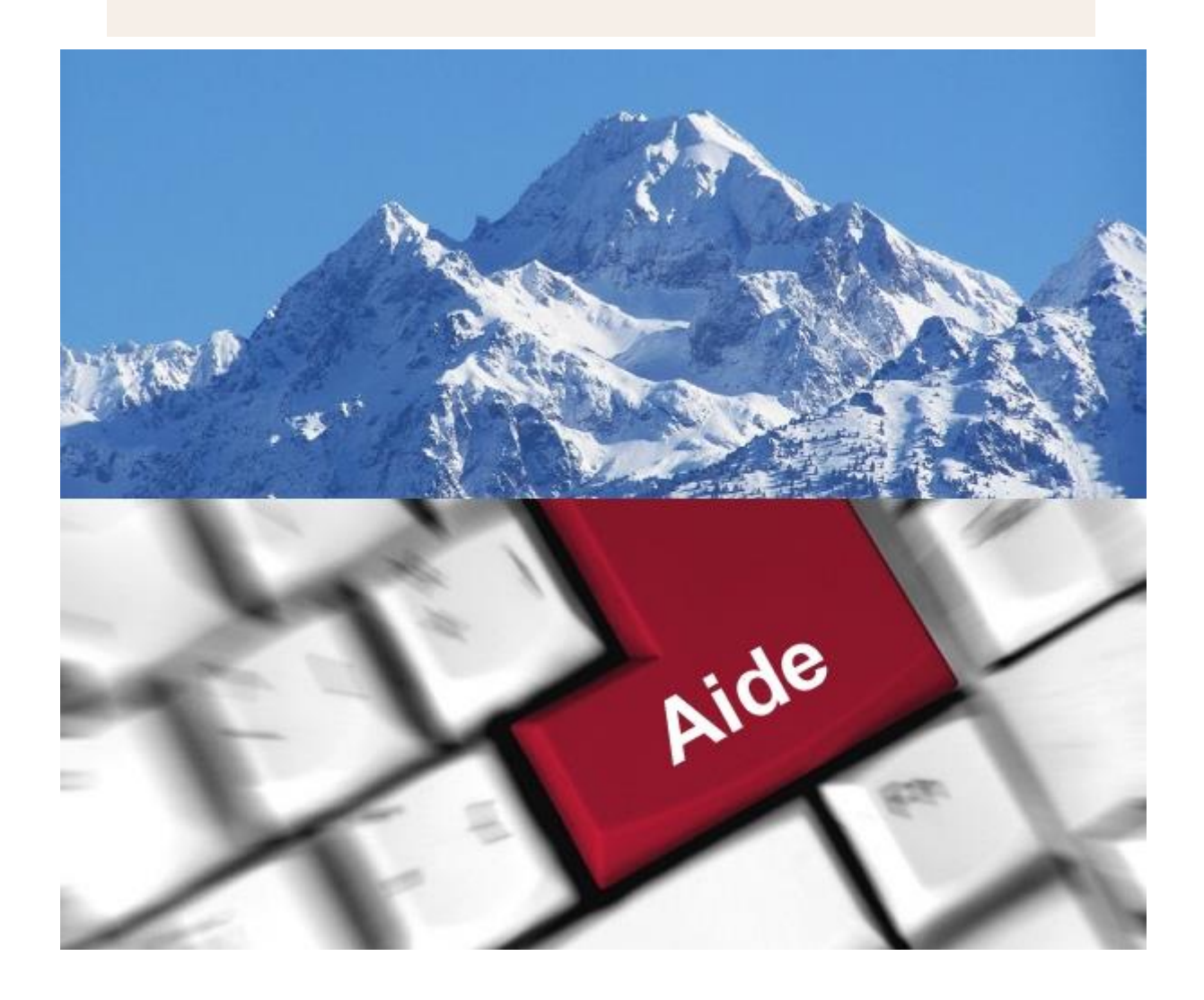

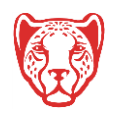

Université Grenoble Alpes Assistance étudiante 04 56 52 97 20 – <u>sos-etudiants@univ-grenoble-alpes.fr</u> <u>https://services-numeriques.univ-grenoble-alpes.fr</u>

## Accessing the student intranet

LEO - the student intranet: https://leo.univ-grenoble-alpes.fr

Log onto your account using your UGA login details.

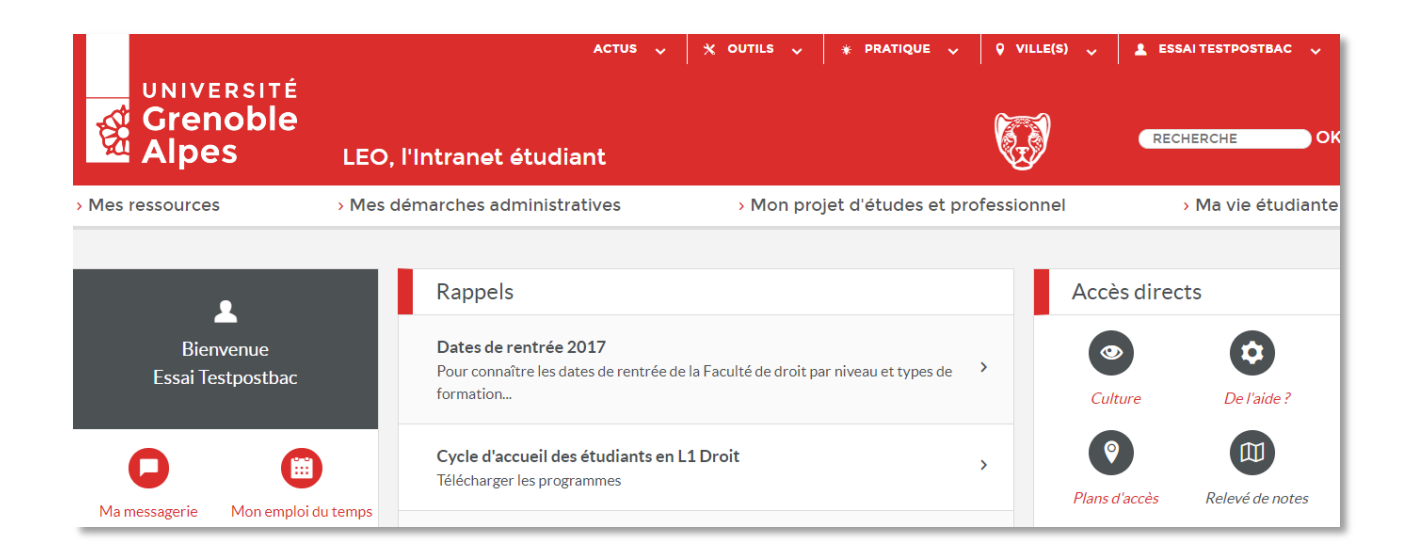

Click on your name (top right), then "Paramétrer ma messagerie" ("set up my email")

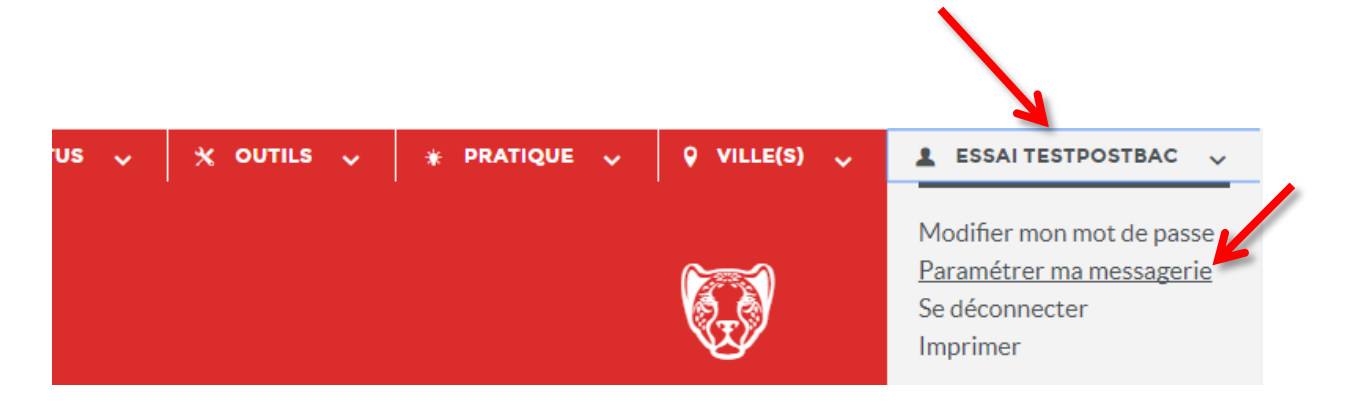

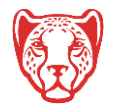

## Setting up email forwarding

Enter the email address to which you want to forward your UGA emails and confirm by clicking on "Enregistrer les informations ci-dessus".

| M əs infos 💄 Identité 🖈 Profil principal 🛛 Mél étu 🖙 Autorisations 🕞                                                |
|----------------------------------------------------------------------------------------------------|
|                                                                                                    |
| Vatre messagerie étudiante                                                                                          |
| volte messagene etudiante                                                                                           |
| @etu.univ-grenoble-alpes.fr                                                                                         |
| Red rection de votre adresse étudiante                                                                              |
|                                                                                                    |
| Attention : La redirection du courrier en dehors de l'Université ne relève pas de la responsabilité de l'Université |
| Vous n'avez pas redirigé vos messages vers une autre messagerie.                                                    |
|                                                                                                    |
| Mettre en place une redirection                                                                                     |
| Adlesse mail de redirection :                                                                                       |
| testadresse@gmail.com                                                                                               |
| Saisistez l'adresse vers laquelle vous voulez que vos messages soient redirigés :                                   |
| Indiquez le type de redirection :                                                                                   |
| Redirection avec copie locale, les courriers sont également délivres à l'adresse électronique de l'université.      |
| Enregistrer les informations cirvessus                                                                              |
|                                                                                                    |
| Adresse étudiante préférée                                                                                          |
|                                                                                                    |
| Si vous disposez de plusieurs adresses, vous pouvez indíquer votre adresse préférée.<br>Votre adresse préférée est  |
|                                                                                                    |
| Vos adresses de messagerie étudiante                                                                                |
|                                                                                                    |

N.B.: When you forward your emails they will be kept on both your own email account and Zimbra, the university's email software on which you have an account. You will need to check this account from time to time to free up space or there is a risk that you will stop receiving UGA emails. You can do this here: (webmail.etu.univ-grenoble-alpes.fr)

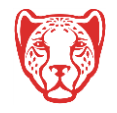